## 内容

| ①利用登録(新規利用登録)        |  |
|----------------------|--|
| ②パスワードを忘れた方          |  |
| ③回答を開始する(ログイン)       |  |
| ④回答を続ける・再開する(設問の選び方) |  |

| ①利用登録(新                                                                                                    | f規利用登録)                                                                                                    |                                                                              |
|----------------------------------------------------------------------------------------------------|----------------------------------------------------------------------------------------------------|------------------------------------------------------------------------------|
| 2 HPUS-PROBATIN                                                                                                    | ログイン R入の手引き<br>デルファイ調査                                                                                                    | 【トップ画面:新規利用者登録】<br>デルファイ調査のトップ画面から、「新規                                       |
|                                                                                                    | 新規利用登録                                                                                                    | 利用登録」から回答者登録を行います。<br>「新規利用登録」をクリックしてください。                                   |
|                                                                                                    | または                                                                                                    |                                                                              |
| メールアドレ                                                                                                    | ログイン                                                                                                    |                                                                              |
| バスフード                                                                                                    | 34.07                                                                                                    |                                                                              |
|                                                                                                    | /(20-Feenesuces                                                                                                    |                                                                              |
|                                                                                                    | 回答者登録                                                                                                    | 【回答者登録画面】                                                                    |
|                                                                                                    |                                                                                                    | 回答者登録をお願いします。                                                                |
| 氏名                                                                                                    | あいうえお かきくけこ                                                                                                    | 氏名、カナを記入いただき、性別、年代、                                                          |
| <i>b</i> +                                                                                                    | 7 /474 44/04 7                                                                                                    | 所属、職種、専門分野をそれぞれの項                                                            |
|                                                                                                    | P4914 04991                                                                                                    | 目から選択ください。                                                                   |
| 性別                                                                                                    | ○ 男性 ○ 女性                                                                                                    | $\downarrow$                                                                 |
| 年代                                                                                                    | 2014 3014 4014 5014 6014 7014UL                                                                                                    | 本アンケート画面に「ログイン」するため                                                          |
| 产行员能                                                                                                    | ○大学等(大学共同利用機関、附属施設を含む) ○国立研究理解:法、第の公的研究機関、○民間企業、○子の他                                                                                                    | のメールアドレス、パスワードを記入くだ                                                          |
|                                                                                                    |                                                                                                    | さい。                                                                          |
| 職種(業務内容)                                                                                                    | ○ 主に研究・開発 ○ 主にマネジメント ○ その他                                                                                                    |                                                                              |
| 専門分野(近い分野<br>を選択してくださ                                                                                                    | 選択してください・                                                                                                    |                                                                              |
| (1)                                                                                                    |                                                                                                    | ういただける場合は「利用規約に同意                                                            |
| メールアドレス                                                                                                    | 受信可能なメールアドレス                                                                                                    | オスルンを入れ「入力内容の確認」に                                                            |
| パスワード                                                                                                    | 8文字以上32文字以下半角美数                                                                                                    | はんで下さい                                                                       |
| <b>利用規約</b><br>回答者登録を進める                                                                                                    | Sicは、利用規約に同意していただく必要があります。内容をご確認ください。                                                                                                    |                                                                              |
| <ul> <li>第1条(総則)</li> <li>本規約は、調査</li> <li>研究所(以下、)</li> <li>研究開発戦略回つ)</li> <li>埋するための料</li> <li>ート実施者との所</li> <li>回答者は本規約に</li> <li>規約に同題できた</li> <li>アンケート実施者</li> <li>なします。</li> <li>アンケート実施者</li> </ul> | を読者の文部料学省料学技術・学術政策研究所及び調査受託者の公益財団法人未来工学<br>両者を総称して「アンケート実施者」といいます)が、科学技術イノベーション政策や<br>立体・策定の議論に買することを目的として、科学技術の中長期的な発展の方向性を把<br>学技術予測調査のために実施するデルファイアンケート業務に関して、回答者とアンケ<br>切における権利義務時体を定めるものとします。<br>20歳間し、これを進行するものとします。<br>20歳間し、これを進行するものとします。<br>20歳間のために実施するのとします。<br>20歳間のために実施するのとします。<br>20歳間のために実施することなく本規約を変更することができ、回答者は、変<br>マレマモザーマステムのレーます。 | ※登録頂いたメールアドレス宛に、後日<br>2回目のアンケートをお送りいたします。<br>誤って登録するとご案内が届きませんの<br>でご注意ください。 |
| 更後00本規約に<br>第2条(調査への                                                                                                    | 2011日本19日日に日本9.                                                                                                    | ※利用者登録後、パスワードを忘れた方                                                           |
| アンケート実施者<br>段で調査への参加                                                                                                    | 各は、調査の目的に応じて選択した調査対象者に対し、電子メールあるいはその他の手<br>加を依頼することがあります。                                                                                                    | は、ログイン画面から「パスワードを忘れ                                                          |
| 利用規約に同意                                                                                                    | 96<br>96                                                                                                    | た万」をクリックし、変更手続きをお願い                                                          |
|                                                                                                    | 入力内容の確認                                                                                                    | いたします。                                                                       |

| 回答者登録                                                                                                    | 【回答者登録·確認画面】          |
|----------------------------------------------------------------------------------------------------|-----------------------|
|                                                                                                    | 登録内容を確認し、宜しければ、「送信」   |
| 氏名 あいうえお かきくけこ                                                                                                    | をクリックしてください。          |
| カナ アイウエオ カキクケコ                                                                                                    |                       |
| <b>性别</b> 男性                                                                                                    |                       |
| <b>年代</b> 40代                                                                                                    |                       |
| <b>所編</b> 大学等(大学共同利用機関、附属施設を含む)                                                                                                    |                       |
| <b>職種(業務内容)</b> 主に研究・開発                                                                                                    |                       |
| 専門分野(近い分野都市・建築・土木・交通<br>を選択してくださ<br>い)                                                                                                    |                       |
| メールアドレス yosoku11@ifeng.or.jp                                                                                                    |                       |
| パスワード                                                                                                    |                       |
| 利用規約 回航する                                                                                                    |                       |
| 反る送信                                                                                                    |                       |
|                                                                                                    |                       |
| 回答者情報編集完了                                                                                                    | 【回答者情報編集完了画面】         |
|                                                                                                    | 回答者登録が完了いたしました。       |
| 回答者情報編集が完了しました。<br>マイページからアンケートへのご協力をお願いいたします。                                                                                                    | 「マイページ」を押すと、アンケートを開始  |
|                                                                                                    | することかできます。            |
| ₹4∧=5                                                                                                    | ※並行して 登録いただいたメールアド    |
| Ļ                                                                                                    | レスに本登録用URLの案内が送信され    |
| 【E-mail への送信内容】                                                                                                    | ます。URLをクリックし、登録を完了してく |
| 登録を完了してください > 理論によく 🗧 🖸                                                                                                    | ださい。                  |
| デルファイ調査 noreplyipilleng.or.jp.senggrid.net 経由 11:50 (1分和) ☆ ▲ :<br>To yosokul1 *                                                                   | ※本登録を完了せずに、即座に「マイペ    |
| あいうえお か逆くけご様<br>伝盤操を受け付けました。                                                                                                    | ージ」から回答を始めた場合も回答内容    |
| ※当時用の私をグラジンビン量が形式から、UCC人にない。<br>本意時用の私<br>https://dochamington.com/inform/uflat/s1807/Ga/3121v7/bit/247341m/700*34521v7/bit/247431m/700*3452750x33 | は保存可能ですが、なるべく先に本登録    |
| ※このURLの有効期間は手続き気付時より4週間です。<br>※URLが確認行にわかれている場合、ELく認識できない場合があります。<br>その場合は、空白、設行を取り除いてURLを打つするか、URLをプラウザに<br>環境入力してアクセスしてください。                     | をお願いします。              |
| 本メールはシステムより自動送信されています。<br>(明合せ先)<br>- 専業が考慮                                                                                                    |                       |
| -<br>-<br>-<br>(当本東工学研究所)<br>-<br>活曲:<br>-<br>-<br>-<br>-<br>-<br>-<br>-<br>-<br>-<br>-                                                            |                       |
| Tei 03-6245-1015 (代)、Fax:03-5245-1062<br>- 調査振動者-<br>文郎科学者 科学技術・学術芸英研究所 科学技術予測センター                                                                 |                       |
| 回当: (項目: 通信: (曲) ( 本) ( 小県 ( 本) ( 本) ( 本) ( 本) ( 本) ( 本) ( 本) ( 本                                                                                  |                       |
|                                                                                                    |                       |
| ・<br>【E-mail の URL クリック後】                                                                                                    |                       |
| メールアドレスを認証しました。三支らよりアンケートに回答いただければ幸いです。                                                                                                    |                       |

| ②パスワードを忘れた方                                                                     |                                                               |
|---------------------------------------------------------------------------------|---------------------------------------------------------------|
| ドアはは・アメはなをロダス株     アメン 記入の手引き     デルファイ調査                                       | 【ログイン】<br>ログイン画面に、「パスワードを忘れた方                                 |
| 新規利用登録                                                                          | はこうら」を押してください。                                                |
| または                                                                             |                                                               |
| ログイン<br>メールアドレス<br>パスワード                                                        |                                                               |
| /120-F#SRIZBELES                                                                |                                                               |
| バスワードを忘れた方へ<br>メールアドレスを入力し、送信ボタンを押してください。パスワードをりゼットするメールが届きます。<br>メールアドレス<br>送信 | 【パスワードを忘れた方画面】<br>ご登録の「メールアドレス」を入力し、「送<br>信」ボタンを押してください。<br>↓ |
| デルファイ調査                                                                         | 【パスワードのリセット・再登録画面】<br>受信したメールより、「パスワードをリセッ                    |
| <b>パスワードリセットのご案内</b><br>あなたのアカウント苑にパスワードリセットのリクエストがありまし<br>た。                   | トする」を選択し、「パスワードの再設定」<br>をしてください。                              |
|                                                                                 |                                                               |
| アルファイ領意                                                                         |                                                               |
| Ļ                                                                               |                                                               |
| パスワード再設定  メールアドレス  パスワード  パスワード  パスワード  パスワード  パスワード  (確認)  パスワードを再設定する         |                                                               |

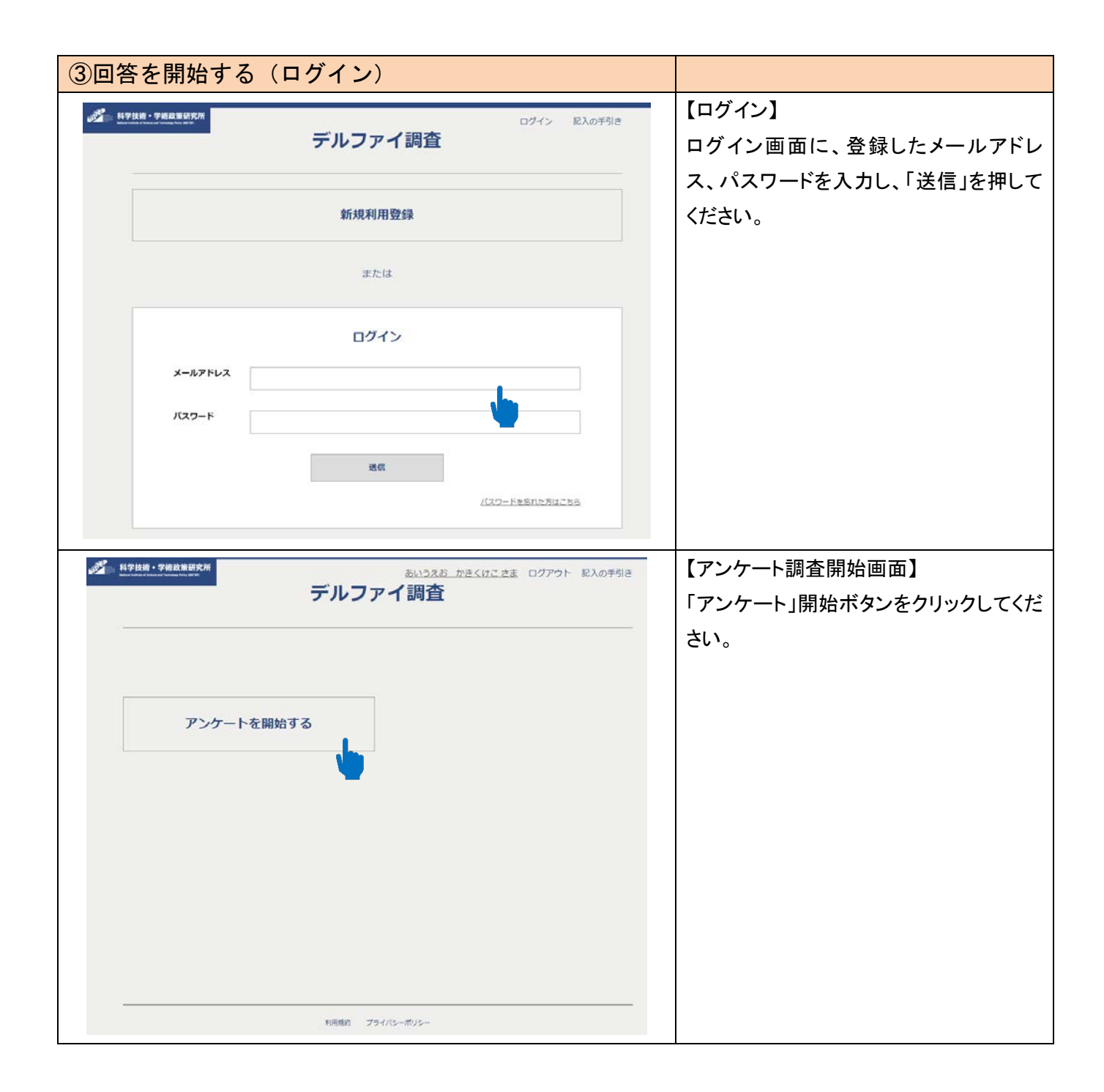

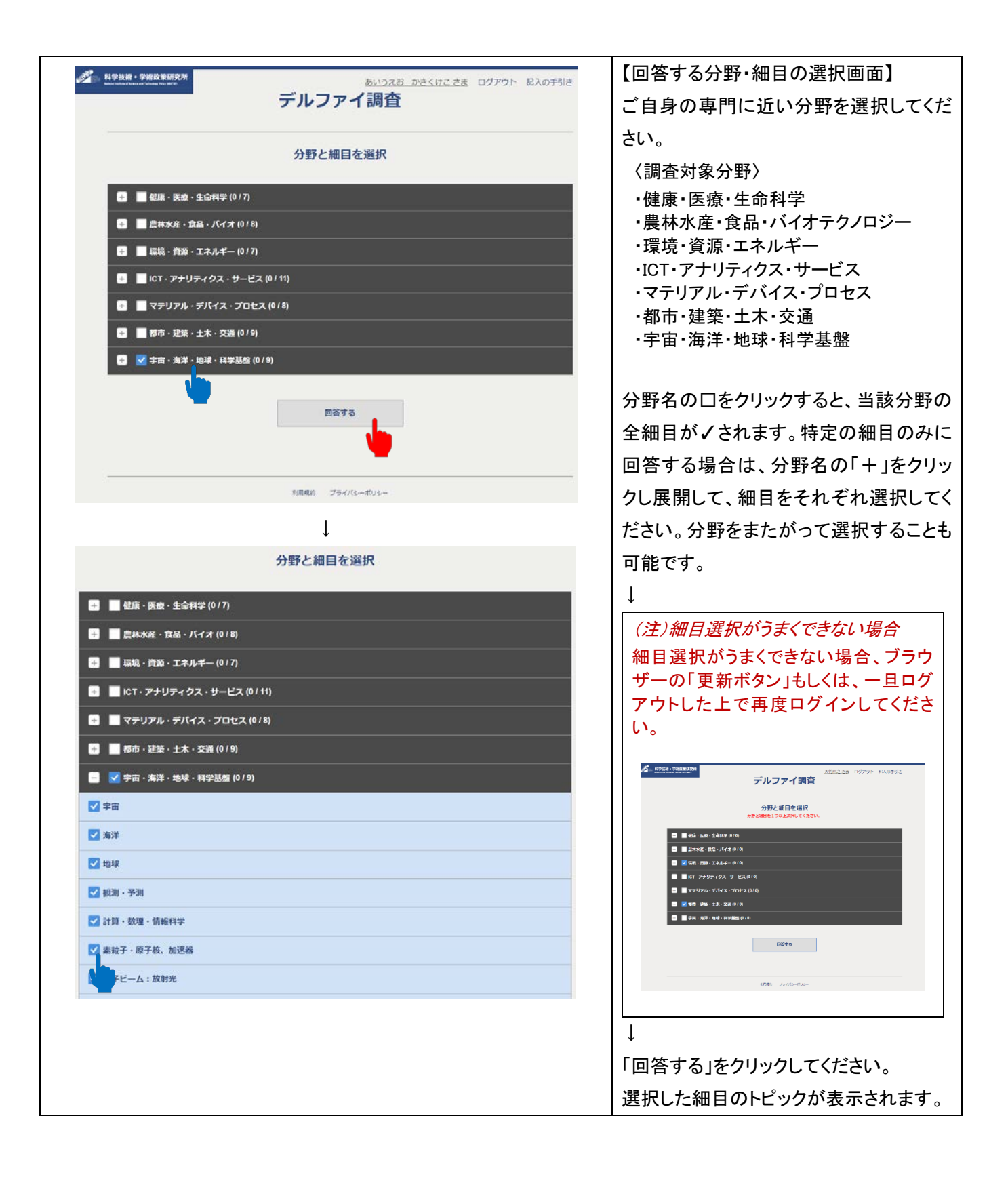

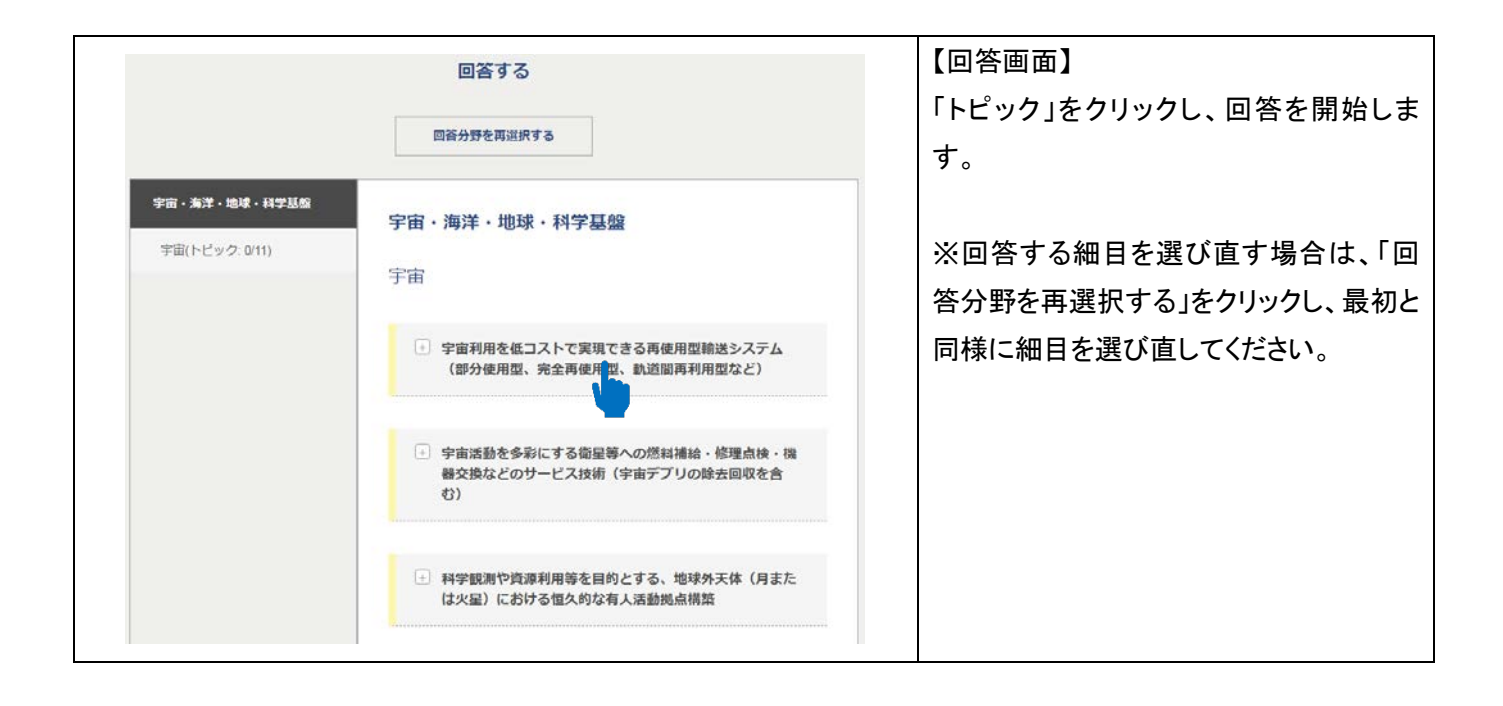

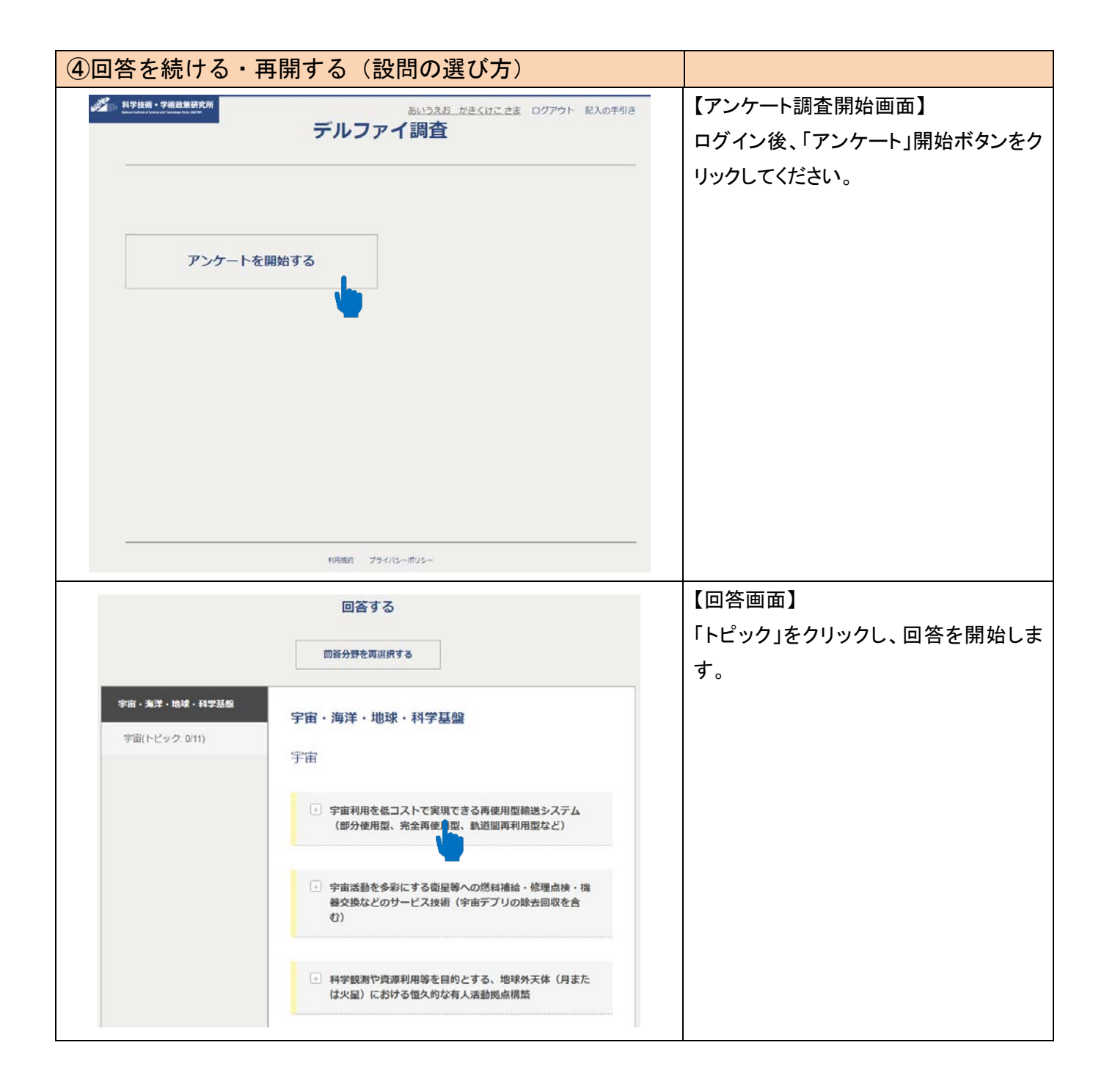

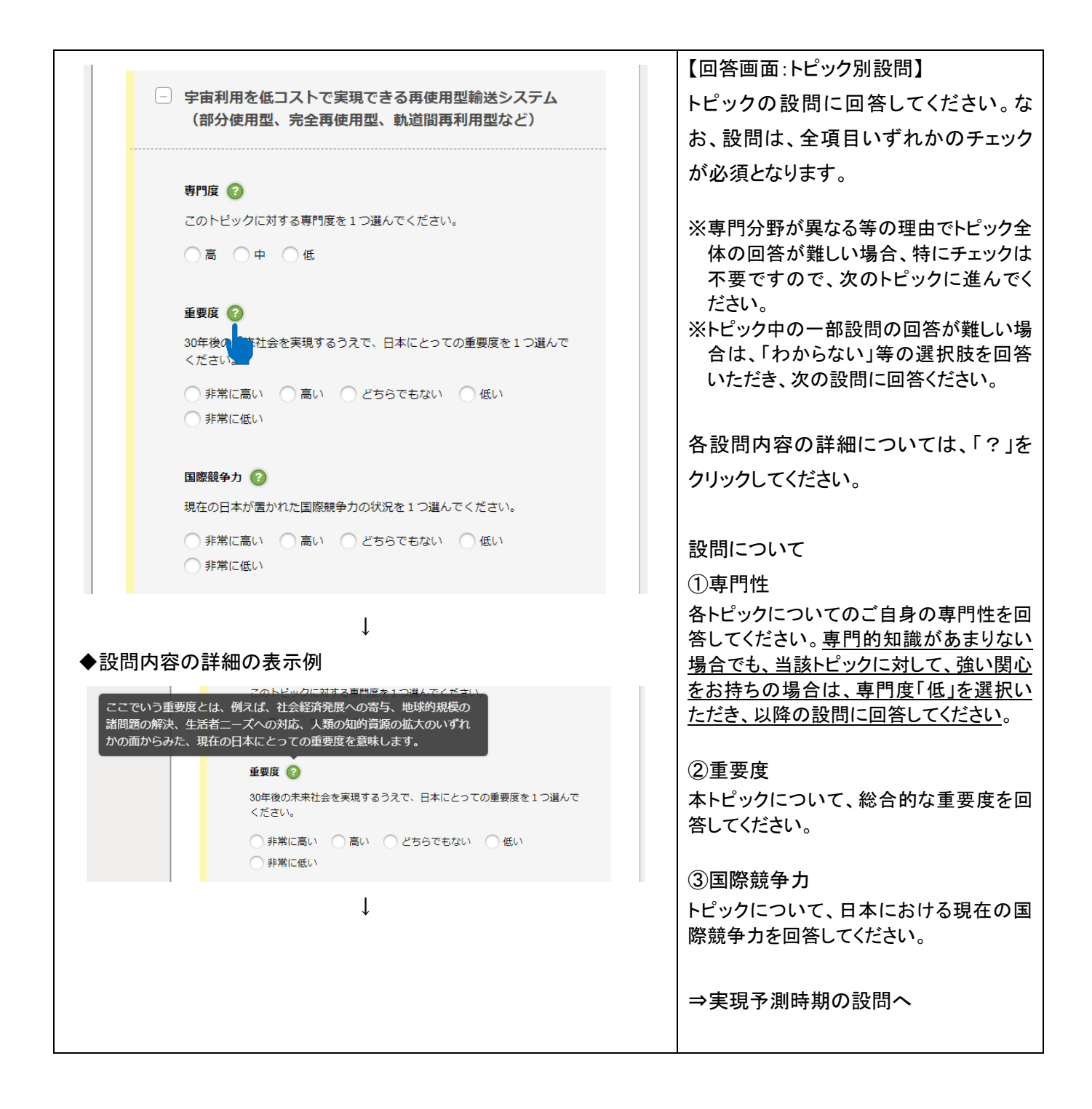

|                                                  | 【回答画面・トピック別設問】        |
|--------------------------------------------------|-----------------------|
| 宇宙利用を低コストで実現できる再使用型輸送システム(部分使用型、                 |                       |
| 完全再使用型、軌道間再利用型など)                                | 適宜、画面をトにスクロールしなから回    |
|                                                  | 答ください。クロール後も回答中のトピッ   |
| 技術的美現 🥝                                          | クは、上部に表示されます。         |
| 世界のどこか(日本を含む)で技術的に実現する時期を予測し、1つ選ん<br>でください。      |                       |
| 選択してください                                         | ④技術的実現予測時期            |
| 技術的実現のための政策主張 📀                                  | 技術的実現時期は、世界のどこかでの実    |
| 技術的実現に向け最も求められる政策手段は何ですか?(複数選択)                  | 現を想定し回答してください。        |
| 人材の音成・確保                                         |                       |
| 研究開発費の拡充                                         | ⑤技術的実現に向けて有効な政策手段     |
| 研究基盤整備                                           | を選択してください。この項日は複数     |
| 国内外の連携・協力                                        |                       |
| 法規制の整備                                           | 選択か可能です。              |
| 倫理的課題の対応                                         |                       |
| 一その他                                             | ⑥社会的実現予測時期            |
| 政府の関与は不要                                         | │ 社会的実現時期は 日本社会への適用4. |
|                                                  |                       |
| 社会的実現 📀                                          | しては日本か土体となつし行う国际的な活   |
| 日本で社会的に実現する時期を予測し、1つ選んでください。                     | 動による実現を想定し回答してください。   |
| 選択してください                                         | ※社会的実現時期は、技術的実現時期で    |
|                                                  | 選択した時期を踏まえて回答してくださ    |
| 社会的実現のための政策手段 📀                                  | 1 W2                  |
| 日本での社会的実現に向け、最も求められる政策手段は何ですか? (複数<br>選択)        |                       |
| 人材の育成・確保                                         | ⑦社会的実現に向けて有効な政策手段     |
| 研究開発費の拡充                                         | を複数選択してください。この項目は     |
| 研究基盤整備                                           | な物選択が可能です。            |
| 国内外の連携・協力                                        | 後数選択が可能です。            |
| 法規制の整備                                           |                       |
| 倫理的課題の対応                                         | ⑧自由記述                 |
|                                                  | 本トピックの特記すべき事柄についてご記   |
| □                                                | 入下さい 木棚の記入け任音です       |
|                                                  | 八下でい。本欄の記入は正志です。      |
| 自由記述 📀                                           |                       |
| このトピックに、コメント(「その他」の具体的内容など)がありました<br>ら、記入してください。 | ↓ ↓                   |
|                                                  | トピックの設問に回答が終わりましたら、   |
|                                                  | 「保友」をクロックレイノださい       |
|                                                  |                       |
|                                                  | ※回答途中の場合でも「保存」をクリック   |
|                                                  | してください。               |
|                                                  |                       |
|                                                  |                       |
|                                                  |                       |
| 保存<br>L                                          |                       |
|                                                  |                       |
|                                                  |                       |
|                                                  |                       |

|                                                                                                    |                                                                                                    | 【回答画面:回答状況の確認】                                                                                                    |
|----------------------------------------------------------------------------------------------------|----------------------------------------------------------------------------------------------------|----------------------------------------------------------------------------------------------------|
| 都市・建築・土木・交通                                                                                                    | 都市・建築・土木・交通                                                                                                    | トピックの回答状況は、ご自身の選択し                                                                                                    |
| 国土利用・保全(トピック 2/11)                                                                                                    | 国土利用・保全                                                                                                    | た分野・細目別に、左欄(赤囲み部分)                                                                                                    |
| 都市・環境(トピック: 0/8)                                                                                                    |                                                                                                    |                                                                                                    |
| 防災・減災技術(トピック 0/11)                                                                                                    | <ul> <li>海域環境保全と両立する浮遊式構造物(交通、通信、生産、活動基地等)</li> </ul>                                                                                                    | (回答済トピック数/細目内全トピック数)                                                                                                    |
|                                                                                                    |                                                                                                    | の形で表示されます。                                                                                                    |
|                                                                                                    | ・ 下水に含まれる貴重金属の回収およびエネルギー自立化の ための下水道技術                                                                                                    |                                                                                                    |
|                                                                                                    |                                                                                                    | トピック回答済(全設問に完全回答)の                                                                                                    |
|                                                                                                    | <ul> <li>地下水質・流動観測推定技術</li> </ul>                                                                                                    | 場合、トピック名の脇に、青色のバーが                                                                                                    |
|                                                                                                    |                                                                                                    | 表示されます。                                                                                                    |
|                                                                                                    | 道切な国際的管理のための、非持続的にしか利用できない<br>地下すびにすないの全世界的な理想員の嫌計                                                                                                    |                                                                                                    |
|                                                                                                    | 10 F 74(115374)07 E 57F93/6-#80(#071881                                                                                                    | 設問への回答が残っているトピックは、                                                                                                    |
|                                                                                                    | 予測と観測を合わせ、破場を事前に要知する技術                                                                                                    | 黄色のバーが表示されます。                                                                                                    |
|                                                                                                    |                                                                                                    |                                                                                                    |
|                                                                                                    |                                                                                                    |                                                                                                    |
|                                                                                                    |                                                                                                    |                                                                                                    |
| offer 科学技術·学術政策研究所                                                                                                    | さま ログアウト 記入の手引き                                                                                                    | 【回答画面:トップページの戻り方】                                                                                                    |
| <b>新生</b> 新生物 生物政策研究所                                                                                                    | さま ログアウト 記入の手引き<br>デルファイ調査                                                                                                    | 【回答画面:トップページの戻り方】<br>アンケート調査開始画面に戻る場合は、                                                                                                   |
| итин тицияти                                                                                                    | さま ログアウト 取入の手引き<br>デルファイ調査                                                                                                    | 【回答画面:トップページの戻り方】<br>アンケート調査開始画面に戻る場合は、<br>画面上部の「デルファイ調査」をクリック                                                                            |
|                                                                                                    | さま ログアウト 取入の手引き<br>デルファイ調査<br>回答する                                                                                                    | 【回答画面:トップページの戻り方】<br>アンケート調査開始画面に戻る場合は、<br>画面上部の「デルファイ調査」をクリック<br>してください。                                                                 |
| K子社派 - <b>予格政策研究所</b> Market and Analytic State     Market and Analytic State     Market a                                                                                                    | <ul> <li>ご志 ログアウト 記入の手引き</li> <li>デルファイ調査</li> <li>回答する</li> <li>都市・建築・土木・交通</li> </ul>                                                                                                    | 【回答画面:トップページの戻り方】<br>アンケート調査開始画面に戻る場合は、<br>画面上部の「デルファイ調査」をクリック<br>してください。                                                                 |
| 新作注意・学術意意研究が<br>With We derive with the loss of the<br>With We derive with the loss of the loss of the<br>With We derive with the loss of the loss of the loss of the<br>With We derive with the loss of the loss of the loss | <ul> <li>ご志 ログアウト 記入の手引き</li> <li>デルファイ調査</li> <li>回答する</li> <li>都市・建築・土木・交通</li> <li>国土利用・保全</li> </ul>                                                                                                   | 【回答画面:トップページの戻り方】<br>アンケート調査開始画面に戻る場合は、<br>画面上部の「デルファイ調査」をクリック<br>してください。<br>※「科学技術・学術政策研究所」のロゴ                                           |
| 新学技術・学術技算研究所           第市・建築・土木・交通           国土利用・保全(トビック:01)                                                                                                    | ごま ログアウト 取入の手引き         デルファイ調査         回答する         都市・建築・土木・交通         国土利用・保全                                                                                                    | 【回答画面:トップページの戻り方】<br>アンケート調査開始画面に戻る場合は、<br>画面上部の「デルファイ調査」をクリック<br>してください。<br>※「科学技術・学術政策研究所」のロゴ<br>をクリックすると、科学技術・学術政策研                    |
| 新学技術・学術技算研究所           御市・建築・土木・交通           国土利用・保金(トビック: 0/1)                                                                                                    | ご志 ログアウト 取入の手引き         デルファイ調査         回答する         都市・建築・土木・交通         国土利用・保全         ・ 病姑臨境保全と両立する浮遊式構造物 (交通、遺伝、生<br>度、実動基地等)                                                                          | 【回答画面:トップページの戻り方】<br>アンケート調査開始画面に戻る場合は、<br>画面上部の「デルファイ調査」をクリック<br>してください。<br>※「科学技術・学術政策研究所」のロゴ<br>をクリックすると、科学技術・学術政策研<br>究所のホームページが開きます。 |
| 新学校語・学術校改進研究所           都市・建築・土木・交通           国土利用・保全(トビック:05)           都市・環境(トビック:01)                                                                                                    | さま ログアウト 取入の手引き  デルファイ調査  回答する  都市・建築・土木・交通  国土利用・保全  ・ 病結環境保全と両立する浮遊式構造物 (交通、通信、生 度、活動基地等)                                                                                                    | 【回答画面:トップページの戻り方】<br>アンケート調査開始画面に戻る場合は、<br>画面上部の「デルファイ調査」をクリック<br>してください。<br>※「科学技術・学術政策研究所」のロゴ<br>をクリックすると、科学技術・学術政策研<br>究所のホームページが開きます。 |
| 新学は娘・学術会登研究が           停作・建築・土木・交通           国土利用・保金(トビック:05)           却市・琉璃貞(トビック:01)                                                                                                    | さま ログアウト 取入の手引き  デルファイ調査  回答する  都市・建築・土木・交通  国土利用・保全  ・ 病域環境保全と両立する浮遊式構造物 (交通、通係、生<br>度、活動基地等)  ・ 下水に含まれる貴重金属の回取およびエネルギー自立化の ための下水道技術                                                                      | 【回答画面:トップページの戻り方】<br>アンケート調査開始画面に戻る場合は、<br>画面上部の「デルファイ調査」をクリック<br>してください。<br>※「科学技術・学術政策研究所」のロゴ<br>をクリックすると、科学技術・学術政策研<br>究所のホームページが開きます。 |
| 新学は娘・学術放き研究が           第市・建築・土木・交通           国土利用・保金(ト・ビック:05)           都市・環境(ト・ビック:01)                                                                                                    | さま ログアウト 取入の手引き                                                                                                    | 【回答画面:トップページの戻り方】<br>アンケート調査開始画面に戻る場合は、<br>画面上部の「デルファイ調査」をクリック<br>してください。<br>※「科学技術・学術政策研究所」のロゴ<br>をクリックすると、科学技術・学術政策研<br>究所のホームページが開きます。 |
| #学技術・学術技算研究所         個市・建築・土木・交通         国土利用・保金(トビック: 0/1)                                                                                                    | さま ログアウト 取入の手引き                                                                                                    | 【回答画面:トップページの戻り方】<br>アンケート調査開始画面に戻る場合は、<br>画面上部の「デルファイ調査」をクリック<br>してください。<br>※「科学技術・学術政策研究所」のロゴ<br>をクリックすると、科学技術・学術政策研<br>究所のホームページが開きます。 |
| FY:2:49 * **#228377.X     FY:2:49 * **#228377.X     FY:2:49 ************************************                                                                                                    | さま ログアウト 取入の手引き     デルファイ調査     の答する     の答する     の答する     ボホ・建築・土木・交通     国土利用・保全     「市村に高まれる発展重金属の回取およびエネルギー自立化の     ための下水道技術     地下水質・強動観測構定技術     通切な国際的管理のための、非持続的にしか利用できない     地下水(に石水)の全世界的な埋蔵服の解註 | 【回答画面:トップページの戻り方】<br>アンケート調査開始画面に戻る場合は、<br>画面上部の「デルファイ調査」をクリック<br>してください。<br>※「科学技術・学術政策研究所」のロゴ<br>をクリックすると、科学技術・学術政策研<br>究所のホームページが開きます。 |
| 新作・建築・土木・交通           国土利用・保金(トビック:05)           都市・壊壊(トビック:01)                                                                                                    | とま ログアウト むんの手付き                                                                                                    | 【回答画面:トップページの戻り方】<br>アンケート調査開始画面に戻る場合は、<br>画面上部の「デルファイ調査」をクリック<br>してください。<br>※「科学技術・学術政策研究所」のロゴ<br>をクリックすると、科学技術・学術政策研<br>究所のホームページが開きます。 |

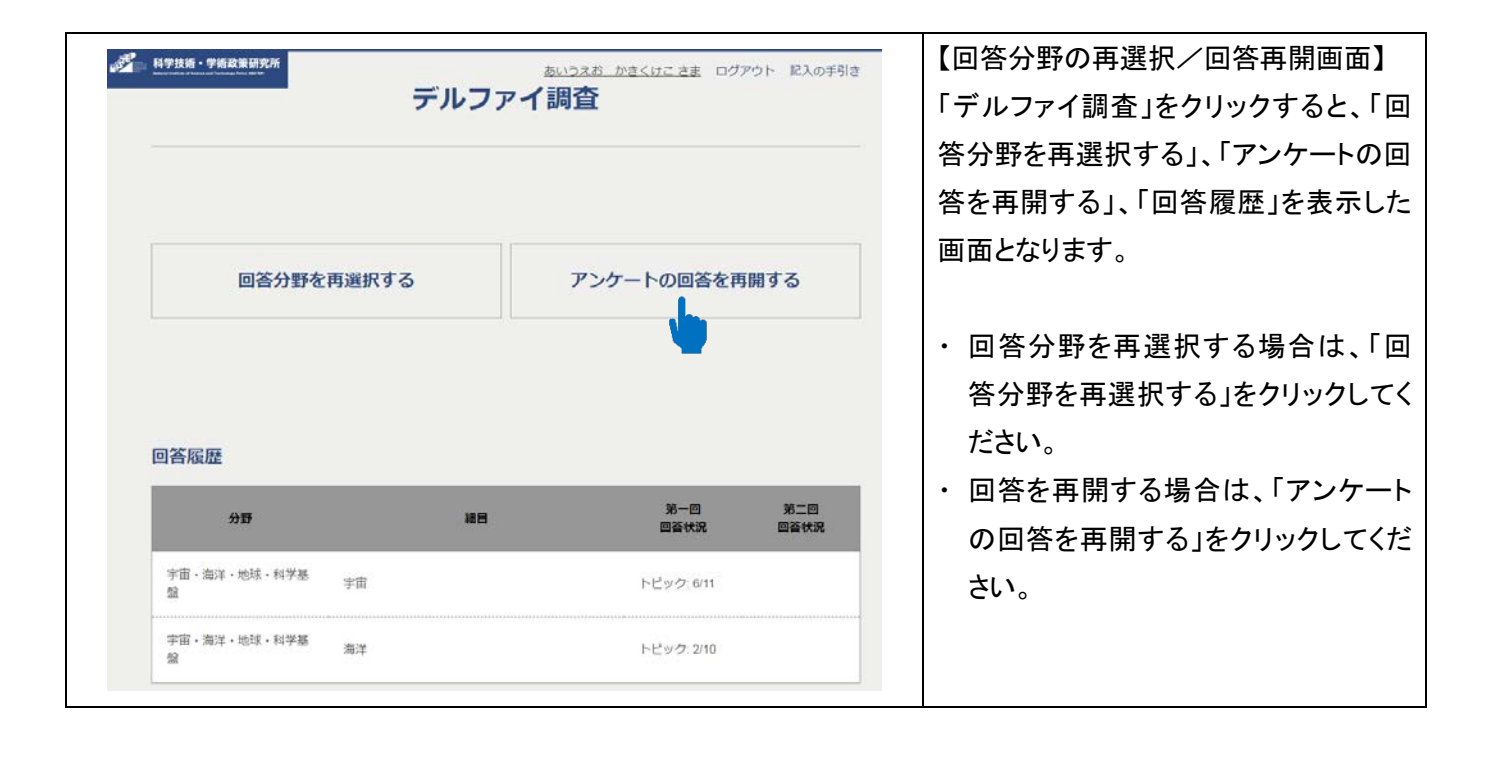